## MYCURRICULUM

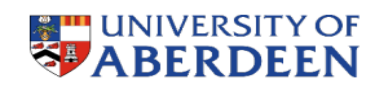

## Quick Guide for SCNU JI Students

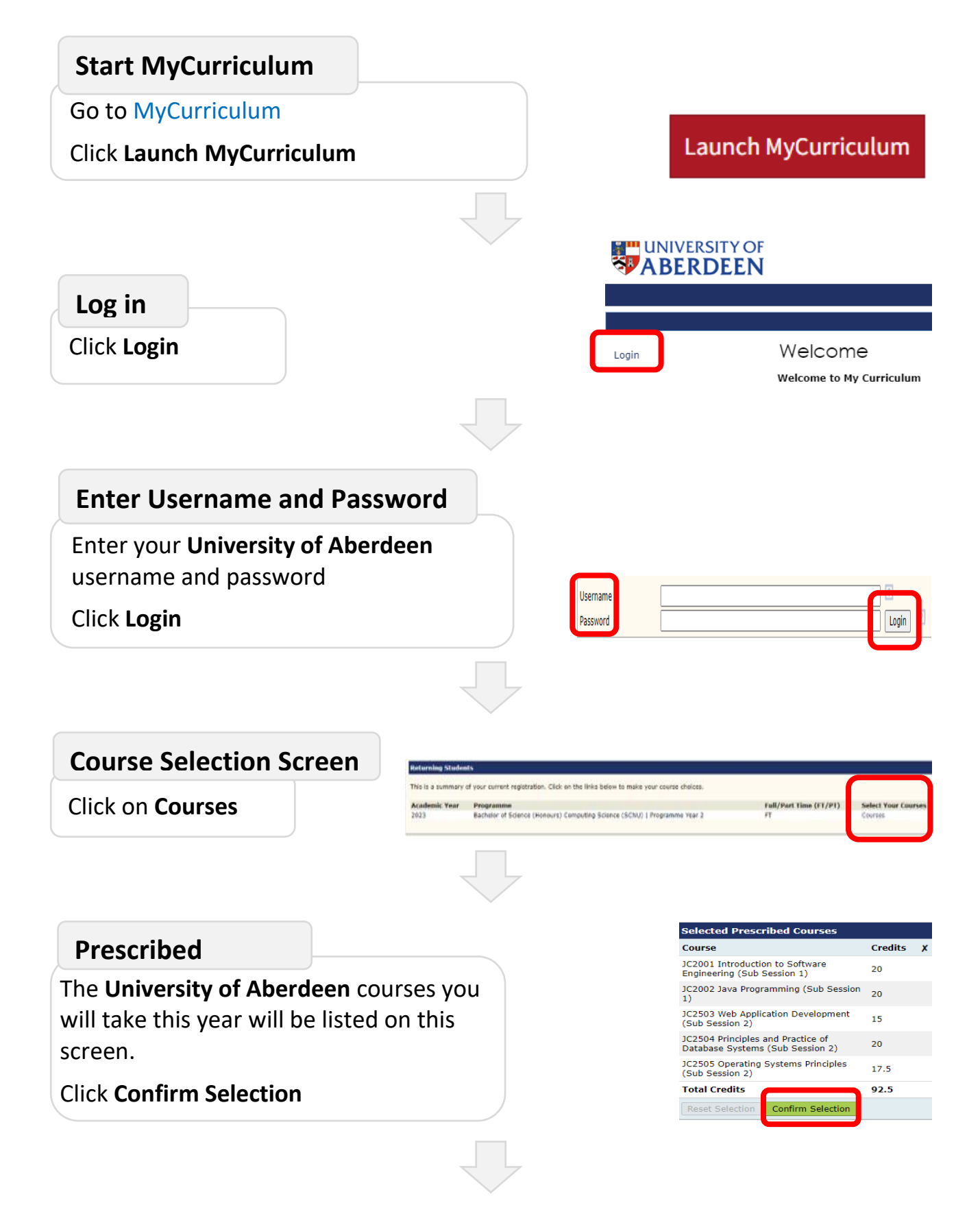

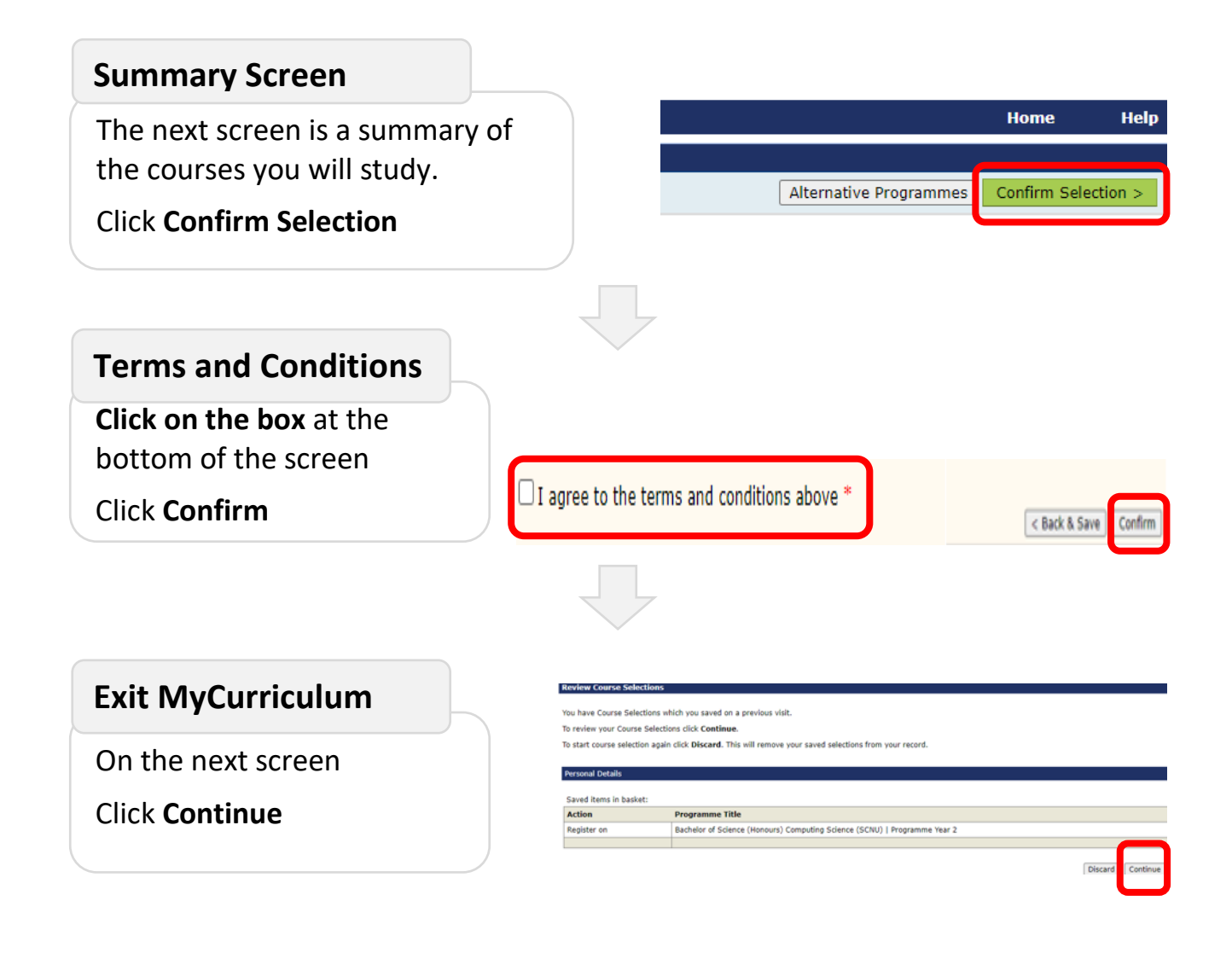